# Mental ray for Maya インストール手順

## 1、 Mental ray plug-in のインストール

 1.1 下記リンクの NVIDIA mental ray の製品ページにて必要事項を記入し、必要なバー ジョンのチェックボックスを入れてから「今すぐダウンロード」をクリックすると、 記載したメールアドレス宛にダウンロードリンクが送られてくるのでインストーラ ーを入手する。

http://www.nvidia.co.jp/object/download-mental-ray-jp.html

| 名                     |                             | • 姓               |                                |   |
|-----------------------|-----------------------------|-------------------|--------------------------------|---|
| 電子メールアドレス             |                             | ・確認メール            |                                |   |
| * 王                   | Please Select               | 肩書                |                                | 1 |
| 会社名                   |                             | *役職               | 役職 (Job Role)                  |   |
| * 業種                  | 業種 (Industry)               |                   |                                |   |
| ・どのバージョンの m           | ental ray for Maya をダウンロード  | ノますか?             |                                |   |
| NVIDIA mental r       | ay for Maya 2017 (Linux)    | NVIDIA menta      | l ray for Maya 2016 (Linux)    |   |
| NVIDIA mental r       | ay for Maya 2017 (Windows)  | NVIDIA menta      | l ray for Maya 2016 (Windows)  |   |
| NVIDIA mental r       | ay for Maya 2017 (Mac OS X) | NVIDIA menta      | l ray for Maya 2016 (Mac OS X) |   |
| NVIDIA (7) mental ray | for Maya について、どのような情報       | るをお持ちですか <b>?</b> |                                |   |

1.2 ダウンロードしたファイル(例:mental-ray-For-Maya2016-WIN-1.0.1.zip)を展開 し、Maya がインストールされた PC で下記のファイルを実行する。

mental-ray-For-Maya2016-WIN-1.0.1.exe

※同時に展開される menrayray-standalone-for-Maya-2016-WIN-1.0.1. exe は Maya 上で mental ray を動作させる plug-in ファイルでは無いので注意。 1.3 "同意して続行する(A)"をクリック。

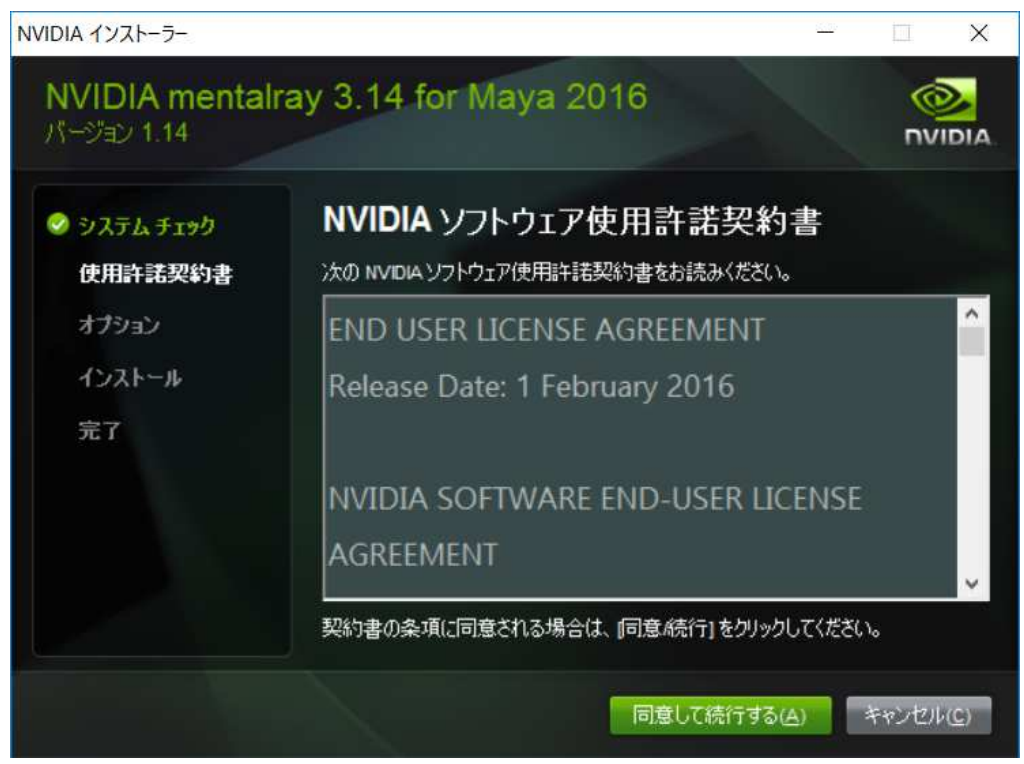

1.4 インストールが開始されるので完了されるまで待つ。

| NVIDIA インストーラー                                                                            |                                                  | - 🗆 X          |
|-------------------------------------------------------------------------------------------|--------------------------------------------------|----------------|
| NVIDIA mental<br>パージョン 1.14                                                               | ray 3.14 for Maya 2016                           |                |
| <ul> <li>システム チェック</li> <li>使用許諾契約書</li> <li>オプション</li> <li>インストール</li> <li>完了</li> </ul> | インストールが進行中です<br>Installing MDL Material Exchange |                |
|                                                                                           | 民為(日)                                            | 次へ(1) キャンセル(に) |

1.5 終了メッセージが表示されたら、"Launch Professional Application Center"のチェ ックを入れたまま"閉じる(C)"をクリックし、インストールを完了させる。

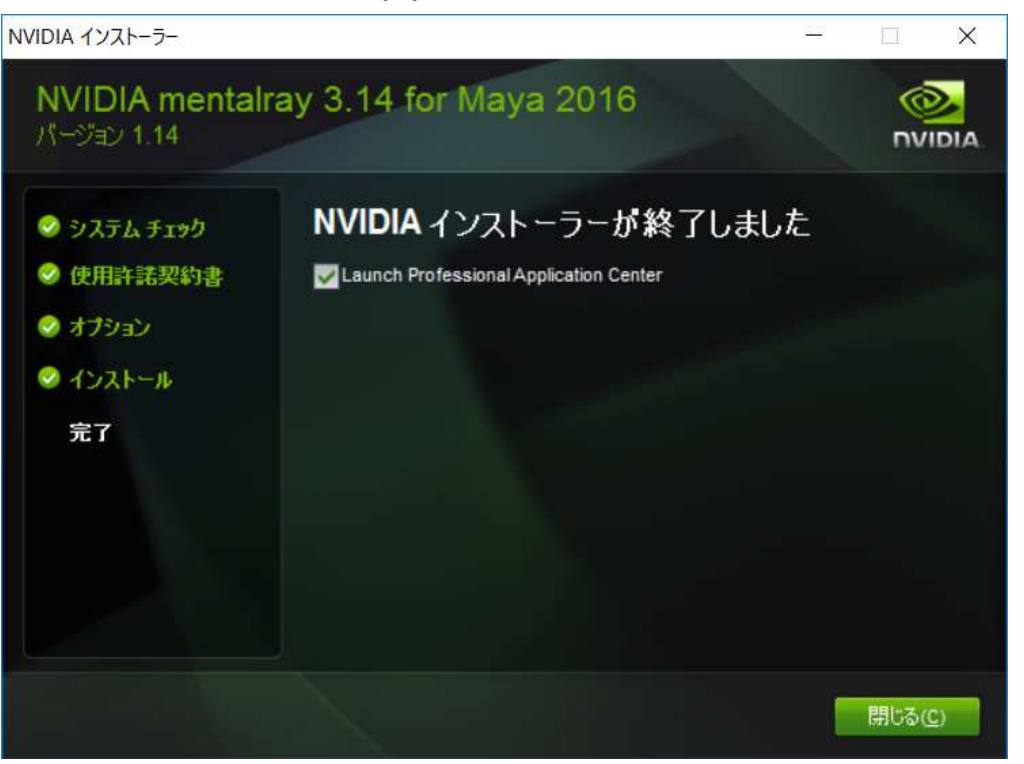

1.6 Professional Application Center ウィンドウが表示されるので"UPDATE NOW"を クリックしてアップデートを行う。

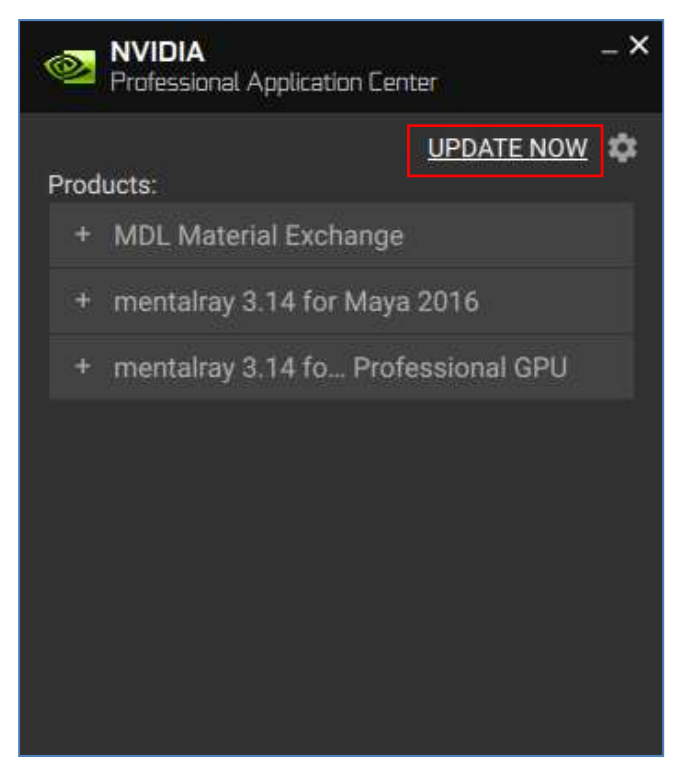

#### 2、 ネットワーク版ライセンスのアクティベーション

2.1 Product Activation Keys(PAK)の入手

株式会社アスクからライセンスを購入すると PAK が提供される。 (※PAK はライセンス登録に必要となるため取り扱いに注意)

2.2 NVIDIA Enterprise アカウントの作成

ライセンス登録には NVIDIA Enterprise アカウントが必要となるため、まだアカウ ントを取得していない場合には下記リンクより Enterprise アカウントを作成する。

https://nvid.nvidia.com/NvidiaUtilities/#/createNewuser

2.3 作成したアカウントを使用して下記リンクから Enterprise サイトにログオンし、 "NVIDIA LICENSING PORTAL"をクリックすると下の画面に切り替わる。

https://nvid.nvidia.com/dashboard/

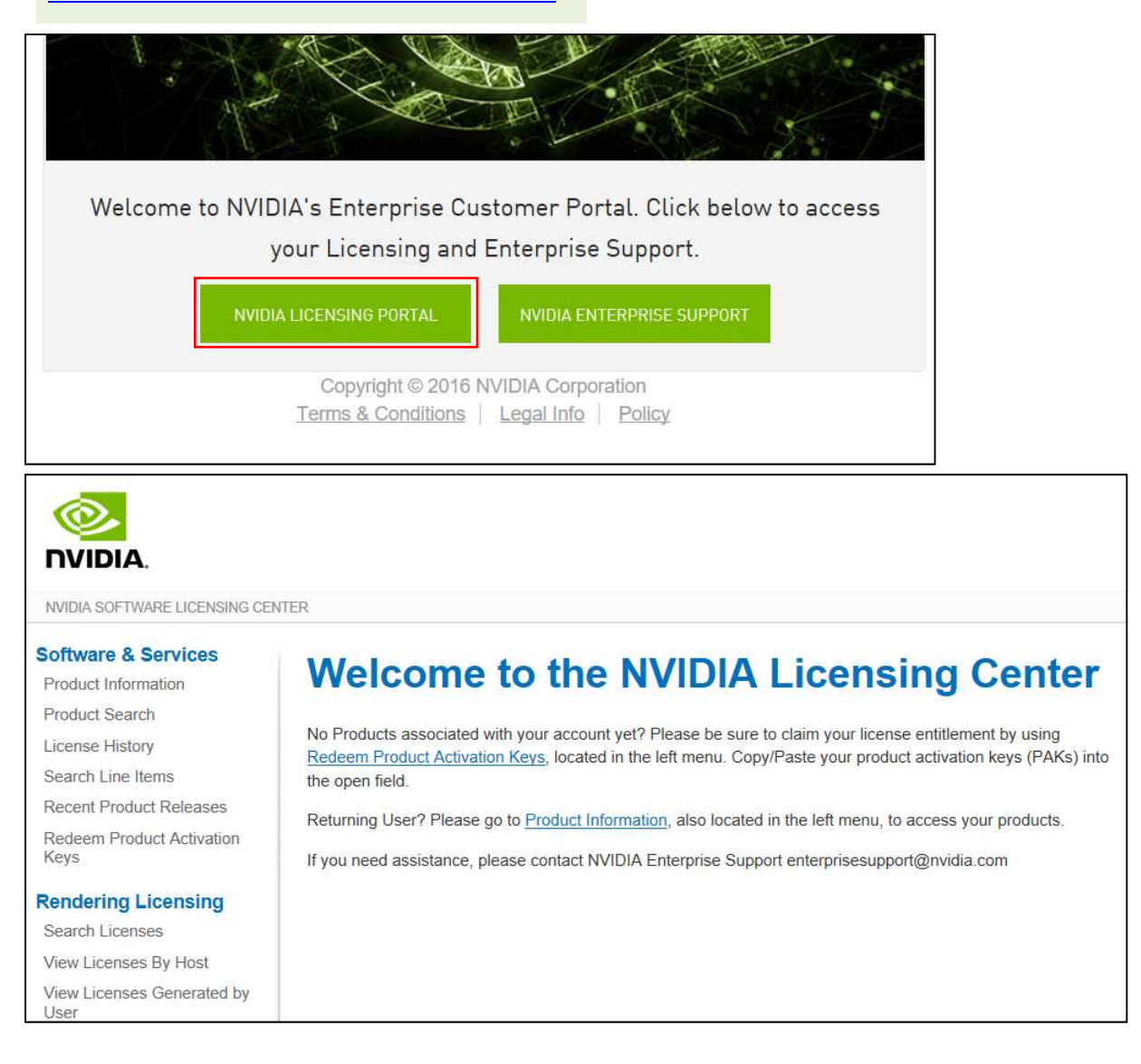

2.4 画面左のメニューから"Redeem Product Activation Keys"を選択すると、以下の画 面が表示される。この画面の入力ボックスに提供された PAK を入力し"Redeem"ボ タンをクリックする。

| Software & Services               | Redeem Product Activation Keys                                   |
|-----------------------------------|------------------------------------------------------------------|
| Product Information               | reacon rioudor rouradon rego                                     |
| Product Search                    | Use the form below to register additional keys for your account. |
| License History                   |                                                                  |
| Search Line Items                 |                                                                  |
| Recent Product Releases           |                                                                  |
| Redeem Product Activation<br>Keys |                                                                  |
| Rendering Licensing               |                                                                  |
| Search Licenses                   |                                                                  |
| View Licenses By Host             |                                                                  |
| View Licenses Generated by User   | Redeem                                                           |

2.5 画面が切り替わるので、Primary 3D application を"Maya"へ変更し"Submit"ボタンをクリックする。再度画面が切り替わるのでもう一度"Submit"ボタンをクリックして登録を完了させる。

| Primary 3D application: *  | Maya                    |
|----------------------------|-------------------------|
| Su                         | ibmit Cancel            |
| Product Activation Key was | s redeemed successfully |
| Please go to your products |                         |

2.6 画面左のメニューから"License History"を選択して入力した PAK の文字列が表示される事を確認し、PAK の右側の三本線のアイコンにマウスカーソルを合わせ、表示される"License(s)"アイコンの上でクリックを行い、ライセンス発行画面に移動する。

| Software & Services<br>Product Information | License History                                |               |                                                     |
|--------------------------------------------|------------------------------------------------|---------------|-----------------------------------------------------|
| License History                            | Listed below are your keys. To view the detail | s of a partic | Jar key, click on the key number. Canceled keys are |
| Search Line Items                          | not displayed.                                 |               |                                                     |
| Recent Product Releases                    |                                                | Manage        |                                                     |
| Redeem Product Activation<br>Keys          | License History                                | License:      | 52<br>2                                             |
| Rendering Licensing<br>Search Licenses     | License(s)                                     | =             |                                                     |

#### 2.7 "Generate"ボタンをクリックすると画面が切り替わるので、登録するライセンスサ ーバー用 PC の MAC アドレスを"Server Host ID"に、PC 名を"Hosts Name"に入力 して、再度"Generate"ボタンをクリックする。

| Software & Services<br>Product Information<br>Product Search                                                                                         | Order Number: WTr N TRIDU COC                                                                                                    |
|----------------------------------------------------------------------------------------------------|----------------------------------------------------------------------------------------------------|
| License History                                                                                                    | Generate                                                                                                    |
| Search Line Items<br>Recent Product Releases<br>Redeem Product Activation<br>Keys<br>Rendering Licensing<br>Search Licenses<br>View Licenses By Host | Line Number: 1 - mental ray - Network<br>Total Number of Licenses: 1<br>License Applicable to Product(s):<br><u>Version</u><br>3.99 <u>Description</u><br>mental ray<br>1 Available |
| View Licenses Generated by User                                                                                                    | Generate                                                                                                    |

| Product Information               | <b>Generate Licen</b>                                         | ses                         |                   |                      |
|-----------------------------------|---------------------------------------------------------------|-----------------------------|-------------------|----------------------|
| Product Search                    |                                                               |                             |                   |                      |
| License History                   |                                                               |                             | Number of Learner | Number of Lineare As |
| Search Line Items                 |                                                               |                             | Available         | Generate             |
| Recent Product Releases           | License Applicable to Product(s):                             |                             | 1                 | 1                    |
| Redeem Product Activation<br>Keys | Version         Description           3.99         mental ray |                             |                   |                      |
| endering Licensing                | Select an existing License Host from                          | the list or enter a new one |                   |                      |
| Search Licenses                   | Existing License Hosts                                        | -Select an existing License | Host V            |                      |
| View Licenses By Host             | Server Host ID                                                | MAC Address                 |                   |                      |
| View Licenses Generated by        | Host Name                                                     |                             |                   |                      |
| User                              | Port (optional)                                               |                             |                   |                      |
| Grid Licensing                    | Host Description (optional)                                   |                             |                   |                      |
| Search License Servers            | 10. 0.000 800                                                 | 50°                         |                   |                      |
|                                   | Generate                                                      |                             |                   |                      |

2.8 ライセンス確認画面に切り替わるので、"Save All"を選択し".lic"ファイルを任意の場所に保存して、アクティベーション作業を完了させる。

| View Licenses                                                                                                    |                              |
|----------------------------------------------------------------------------------------------------|------------------------------|
| Below are the licenses you just generated.                                                                                                    |                              |
| License Overview Print Friendly Save All                                                                                                    |                              |
| License Applicable to Product(s):<br><u>Version Description</u><br>3.99 mental ray                                                                                                    |                              |
| License Quantity: 1                                                                                                    | Expiration Date: Apr 5, 2018 |
| Generated By: "I have an an an an an an an an an an an an an                                                                                                    |                              |
| # Issued by INFIDIA Corporation on 2017-04-05<br>#<br>SERVER                                                                                                    |                              |
| INCREMENT mentaliary motors 3:99000 03-apr-2018 1 DDP-G<br>ISSUER=NVIDIA ISSUED=05-apr-2017 BORROW=2160<br>NVIDIA Corporation 2016"/<br>33. NH1 H WHENH I ISSUED=2548665 1046674 (http:// | NOTICE="Copyright \          |
| P621 3050 A505 07012130 IDEA AD1342001                                                                                                    | LA LI MLY                    |
|                                                                                                    |                              |

- 3、 ライセンスサーバーのインストール/設定 (※Windows OS での作業例)
- 3.1 2.7 で登録したライセンスサーバー用 PC を用意して起動させる。 他のクライアント PC からの認証要求をブロックしない様に FireWall を設定する事。
- 3.2 Mental ray のインストールフォルダの"LicenseServer"フォルダにある下記ファイ ルをダブルクリックしてインストーラーを実行する。

Lmadmin-x64\_n6\_11\_14\_0\_1.exe

3.3 デフォルト設定のまま"Next"をクリックして進め、ファイルコピー中の下記の3点の確認は全てチェックを入れて"Next"で継続する。

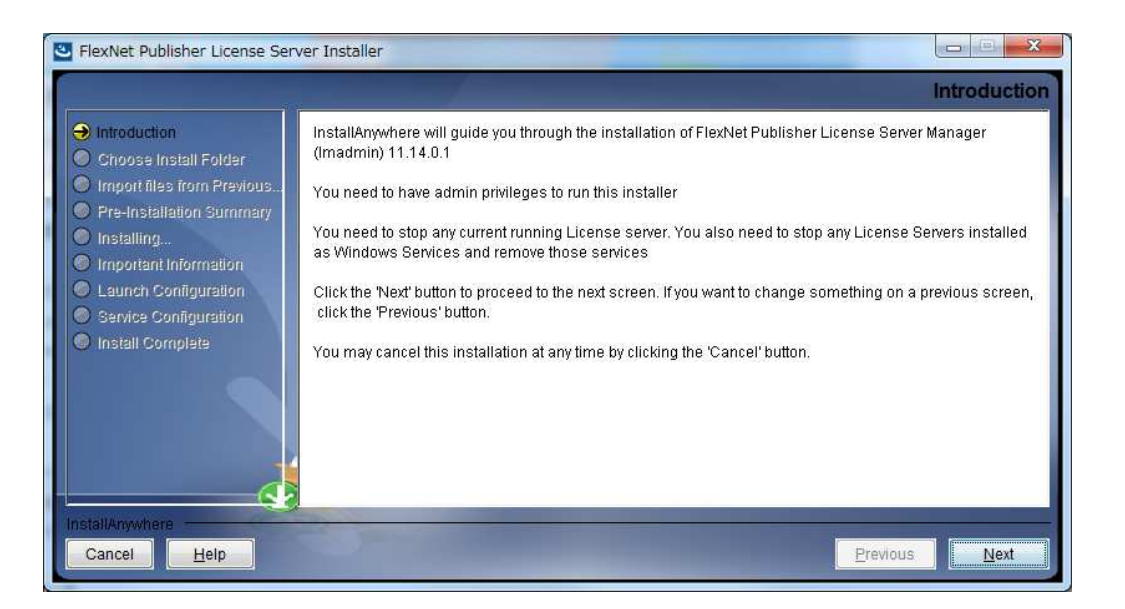

Install Visual C++2008Redistributable Package Run as a service Start server now(※ない場合にはそのまま進めて問題なし)

3.4 インストールが完了したら 3.1 の"LisenceServer"フォルダにあるデーモン実行プロ グラムの"nvidia.exe"を下記フォルダにコピーする。

C: ¥Program Files ¥FlexNet Publisher License Server Manager

3.5 OS を再起動する。

3.6 ウェブブラウザ上で下記アドレスを入力して FlexNet Publisher の管理画面を開き、 初期 User Name と Password の"admin"でログオンする(初回ログオン時にパスワ ード変更を促されるので必ず変更して"Save"を行う)

| ← → Http://localhost:8090/systeminfo                                                                                                    | ・ P マ 目 C 目 FlexNet License Adminis ×                 | - <b> </b>                  |
|----------------------------------------------------------------------------------------------------|-------------------------------------------------------|-----------------------------|
| FlexNet Publisher"                                                                                                    |                                                       | <b>? X</b><br>Help Sign Out |
|                                                                                                    |                                                       | Dashboard Administration    |
| Vorumust sign into the Administration<br><u>Administration</u><br><u>Administration</u><br><u>Administ</u> | on area. Click <u>here</u> to go to the Sign In page. |                             |
| ©2016 Flexera Software LLC. All Rights Res                                                                                                    | erved.                                                |                             |

http://localhost:8090/systeminfo

3.7 左側メニューの"Vender Daemon Configuration"を選択して Vender Daemons の "Import License"をクリックし、切り替わった画面の"参照"ボタンから保存した".lic "ファイルを選択して"Import License"ボタンをクリックする。

| -                                                                  |                |        |                           |      | Dashbo |
|--------------------------------------------------------------------|----------------|--------|---------------------------|------|--------|
| System<br>Information                                              | Vendor Daemons |        |                           |      |        |
| User                                                               | Name 🔺         | Status | FlexNet Publisher Version | Port |        |
| Alert<br>Configuration                                             |                |        |                           |      |        |
| Server<br>Configuration                                            | ]              |        |                           |      |        |
| $\langle \! \! \! \! \! \! \! \! \! \! \! \! \! \! \! \! \! \! \!$ |                |        |                           |      |        |
| Vendor Daemon<br>Configuration                                     |                |        |                           |      |        |
|                                                                    |                |        |                           |      |        |

| System<br>Information License File from Your Local Machine:<br>① Overwrite License File on License Server | System       License File from Your Local Machine:         Information       参照…         Overwrite License File on License Server         Import License       Cancel | -Qo                  | Import License File                      |     |
|----------------------------------------------------------------------------------------------------|----------------------------------------------------------------------------------------------------|----------------------|------------------------------------------|-----|
| Overwrite License File on License Server                                                                  | Overwrite License File on License Server                                                                                                    | System<br>nformation | License File from Your Local Machine:    | 参照。 |
|                                                                                                    | Import License Cancel                                                                                                    |                      | Overwrite License File on License Server |     |

3.8 インポートが実行されると、緑文字でライセンス読み込み完了と nvidia のデーモン が設定されたメッセージが表示されるので"OK"をクリックして完了させる。

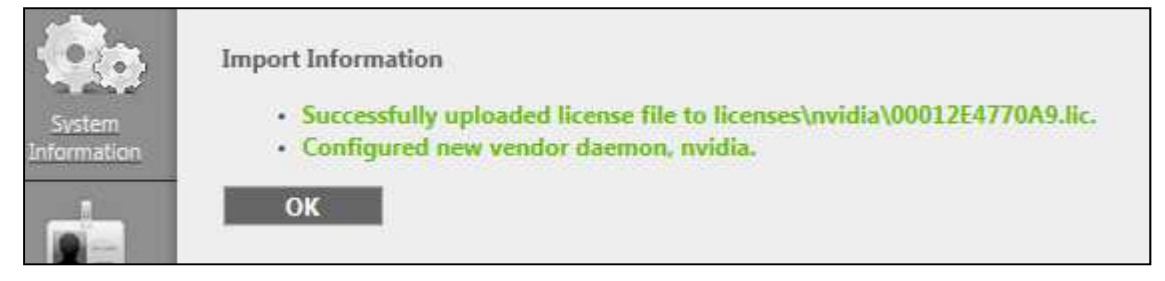

3.9 Vender Daemons 画面に戻るので、追加された nvida の Status が"Up"になってい る事を確認する。

| System<br>formation | Vendor Daemons |        |            |
|---------------------|----------------|--------|------------|
| User                | Name 🔺         | Status | FlexNet Pu |
| nfiguration         | nvidia         | Up     |            |

### 4、 Mental ray plug-in のライセンス登録

4.1 Mental ray for Maya がインストールされた PC 上にて、Professional Application Center を開き、Mental ray 3.14 for Maya2016 の③に"ポート番号@ライセンスサ ーバ名"を入力後、"ADD LICENSE"をクリックして認証を行う(※ポート番号は FlexNet の初期値では 27000)

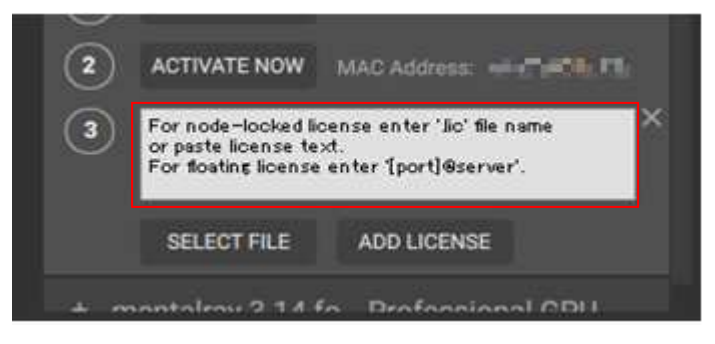

4.2 成功すると下記画像の状態となり認証が完了する。

| 0   | Professional Application Cent                                                                                                    | er           | - × |
|-----|----------------------------------------------------------------------------------------------------|--------------|-----|
| Pro | ducts:                                                                                                    | UPDATE NOW   | \$  |
| 8   | <ul> <li>MDL Material Exchange</li> </ul>                                                                                                    |              |     |
|     | mentalray 3.14 for Maya<br>Version 3.14.3.41<br>Floating license server<br>Issued on: April 05, 2017<br>Valid through: April 05, 2018<br>Server: scolar and 7 | 2016         | <_  |
| 2   | • mentalray 3.14 fo Profe                                                                                                    | essional GPU |     |
|     |                                                                                                    |              |     |

※本ドキュメントに記載されているファイル名やバージョンは予告無く変更される場合があります。